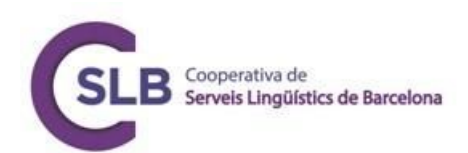

# Task-Based Language Teaching (TBLT): From Theory to Practice

## **Using Corpora for Analysis of Discourse**

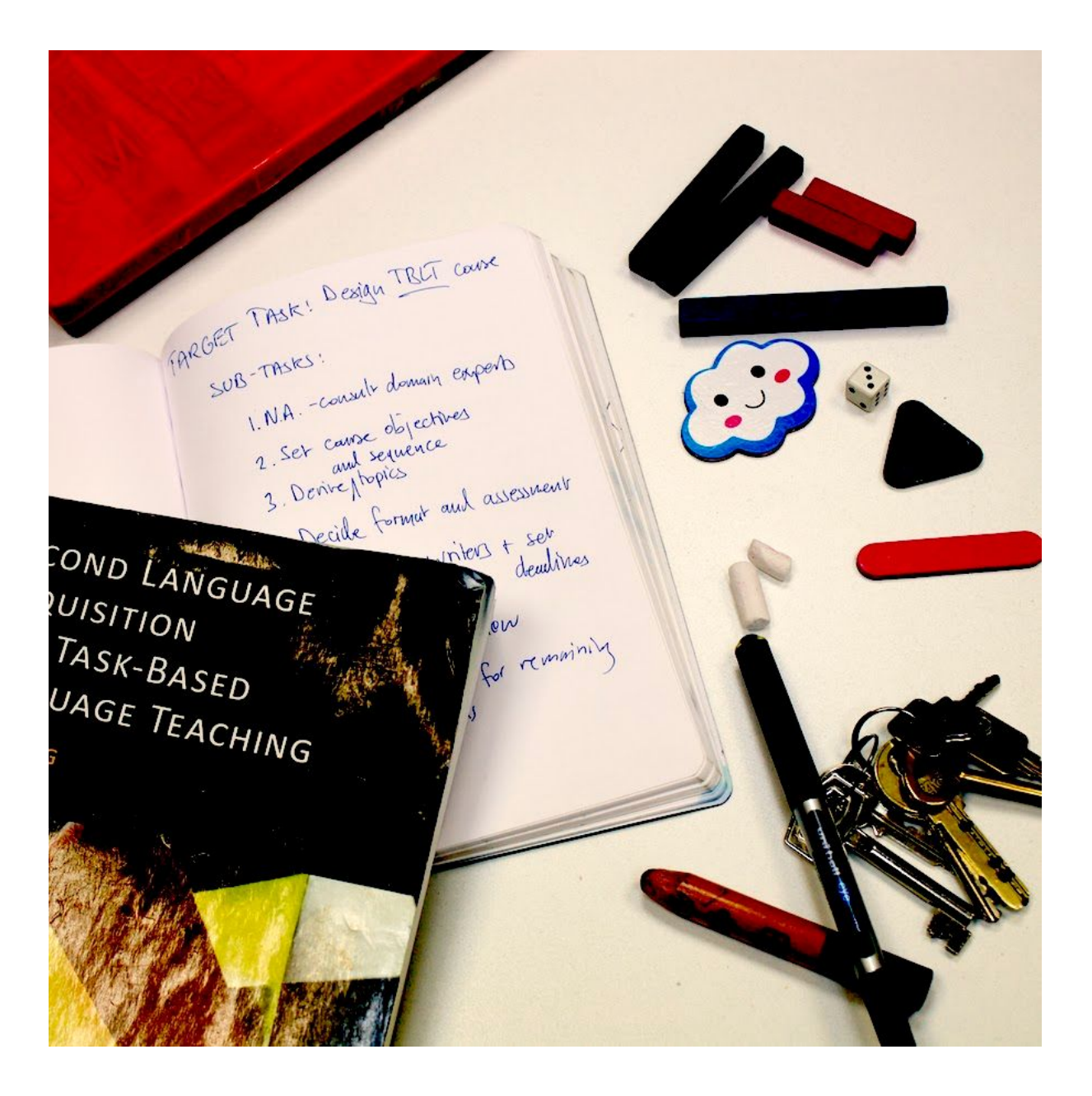

**Marc Jones** 

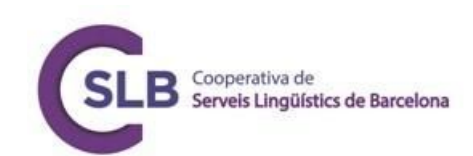

## Using Corpora for Analysis of Discourse

### Contents

| Introduction                                   | 3  |
|------------------------------------------------|----|
| Scraping                                       | 3  |
| BootCaT                                        | 3  |
| SketchEngine                                   | 8  |
| Compiling your own corpus (using SketchEngine) | 10 |
| Corpus Analysis                                | 11 |
| SketchEngine                                   | 12 |
| AntConc                                        | 14 |
| BYU                                            | 20 |
| Analysing corpora for TBLT                     | 22 |

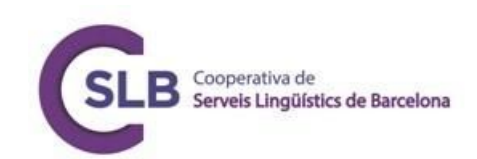

### Introduction

Corpora are simply collections of texts, though usually they are sometimes very large, such as the 14-million-word iWeb corpus (available through Brigham Young University's corpus interface, which will be discussed below). Other small, specialized corpora can be around tens of thousands of words.

Corpora are not new. Many people know the word corpus from the Latin, and the name Corpus Christi, or 'the body of Christ'. The term comes from monastic collections of texts on certain subjects. Those monks required a lot of reading and purposeful human searching which can now be accomplished in a matter of seconds, using computer software called a **concordancer**, or in some cases just very advanced text-editing software. While this may make things sound easy, it might not always be. There are times when corpus results may go against one's expectations. However, this is not a negative; one of the bonuses of using corpora is to avoid wholly relying upon intuition and instead draw upon authentic language use when designing tasks.

### Scraping

When using corpora for discourse analysis (or analysis of discourse) in task-based language teaching, there are two main things we can do: gathering discourse -- often by scraping the web -- and analysing. Scraping is a process of automatically pulling text from websites and is one of the most convenient ways to build a corpus. If you want a written corpus this is especially useful. Even if you want a spoken corpus, it might be difficult to get access to real speech in the context you want to analyse discourse in (especially medical contexts), but samples of written discourse can provide the course designer and teachers with lexis and grammar that has a high probability of coming up.

For beginners, you can scrape the web in two ways: one with the **BootCaT** software installed on your computer (PC/Mac/Linux, free), and another with **SketchEngine**, a web-based tool (subscription, free trial available).

#### BootCaT

In this example we are going to scrape the web of cooking-related language.

 Check you have the current version of Java by downloading it from <u>https://www.java.com/en/download/</u>. Install it. It should take about five minutes. Download the BootCaT software from the website, <u>http://bootcat.dipintra.it/</u>, then install it.

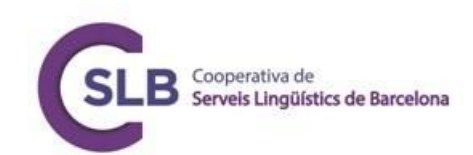

#### 2. Start the software.

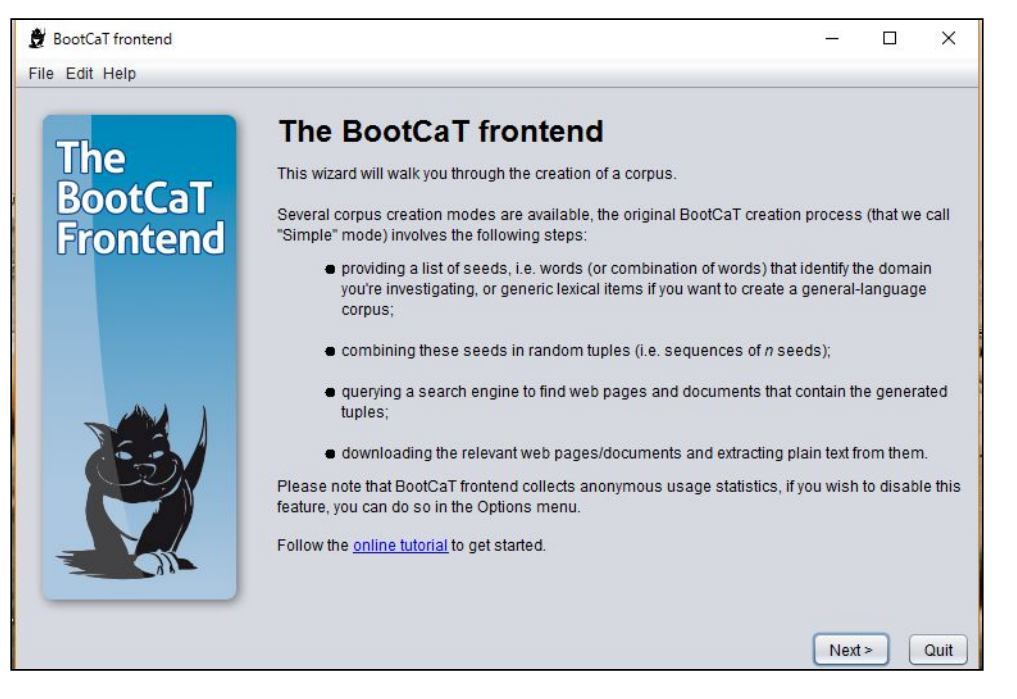

3. Choose a name for your corpus. I would also recommend giving it a number in case you want to edit it or redo it afterwards.

| 👮 BootCaT frontend |                                           | <u>101</u> 23 | ×    |
|--------------------|-------------------------------------------|---------------|------|
| File Edit Help     |                                           |               |      |
|                    | Project definition                        |               |      |
| The                | Corpus name FoodNutritionCorpus_written_1 |               |      |
| BootCaT            | Language English - United Kingdom         |               | •    |
| Frontend           | More options 🧿                            |               |      |
|                    |                                           |               |      |
|                    |                                           |               |      |
|                    |                                           |               |      |
|                    |                                           |               |      |
|                    |                                           |               |      |
|                    |                                           |               |      |
|                    |                                           |               |      |
|                    |                                           |               |      |
|                    | < Back                                    | Next >        | Quit |
|                    | < Back                                    | Next >        | Quit |

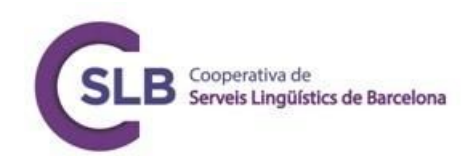

4. Click Simple Mode then choose your search engine to be Google. It is not worth the hassle of using Bing.

| BootCaT frontend |                                       |             | _    |     | ×    |
|------------------|---------------------------------------|-------------|------|-----|------|
| File Edit Help   | Choose a search engine External Brows | er (Google) |      |     |      |
|                  | < Back                                |             | Next | > ( | Quit |

Choose your seed keywords. If you have multi-word terms these should go into a line by themselves.

| 👮 BootCaT frontend         | -                                                                                                    |     | ×    |
|----------------------------|----------------------------------------------------------------------------------------------------|-----|------|
| File Edit Help             |                                                                                                    |     |      |
| The<br>BootCaT<br>Frontend | Insert one seed per line, multi-word seeds go on the same line  Cut Copy Paste food drink recipe cooking nutrition ingredients serving breakfast lunch dinner snack dessert |     |      |
|                            | < Back Ne                                                                                                    | xt> | Quit |

5. Choose your tuples (combinations of seeds). How many seeds should combine and how many tuples do you want? In this case we will just use the default settings.

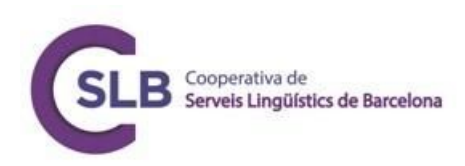

| 👮 BootCaT frontend         |                                       | – 🗆 ×                                                                 |
|----------------------------|---------------------------------------|-----------------------------------------------------------------------|
| File Edit Help             |                                       |                                                                       |
| The<br>BootCaT<br>Frontend | The tuples that will                  | be used as queries                                                    |
|                            | Generate tuples<br>Edit tuples        | Tuple length 3 v<br>N. of tuples (max. 220) 10 v<br>Selected tuples 0 |
|                            | Click on 'Generate tuples' to proceed | Not > Out                                                             |

This will then generate the list and you can disable any tuples that you don't want but that is pointless in most cases because BootCaT deletes duplicate data.

| BootCaT frontend |                                 | -                            |             |
|------------------|---------------------------------|------------------------------|-------------|
|                  | The tuple:                      | that will be used as queries |             |
|                  | Inutrition dinner serving       |                              |             |
| Ine              | 🗹 lunch dessert dinner          |                              |             |
| BootCaT          | cooking recipe nutrition        |                              |             |
| Frontend         | 🗹 nutrition food serving        |                              | ľ           |
| Toncend          | 🗹 dessert snack lunch           |                              |             |
|                  | 🗹 recipe lunch breakfast        |                              |             |
|                  | ☑ nutrition dessert ingredients |                              |             |
|                  | 🗹 serving recipe snack          |                              |             |
|                  | ✓ food dessert cooking          |                              |             |
|                  | dessert recipe cooking          |                              |             |
|                  | Generate tuples                 | Tuple lengt                  | dh 3 🌲      |
|                  | Edit tuples                     | N. of tuples (max: 220)      | 30          |
|                  |                                 | Selecte                      | ed tuples 3 |
|                  |                                 |                              |             |
|                  | SBack                           | Next >                       |             |

6. Generate the queries by clicking Open All in Browser, (unless you have an extremely large number of queries, over about 50, otherwise Google might lock your account if you are signed in, or block your IP address temporarily) and saving the Google search results. If Chrome is your default browser you cannot do this from the menu button. Right click on the page and (Save Page As) and choose HTML only. You need to save it into your BootCaT Corpus Directory, which is at My Documents/BootCaT Corpora/Whatever you called your corpus/queries/.

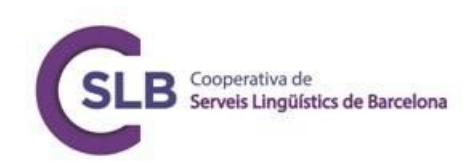

|           |                    | Click to open querie                | in a browcor        |         |     |
|-----------|--------------------|-------------------------------------|---------------------|---------|-----|
| _         | 10                 | Click to open quene                 | s in a browser      |         |     |
| The       | Open in Browser    | snack cooking recipe                |                     |         |     |
| BootCaT   | Open in Browser    | snack serving breakfa               | at                  |         |     |
| Frontond  | Open in Browser    | snack ingredients cool              | king                |         |     |
| rivillend | Open in Browser    | dessert recipe cooking              |                     |         |     |
|           | Open in Browser    | recipe lunch breakfast              |                     |         |     |
|           | Open in Browser    | ingredients recipe des              | sert                |         |     |
|           | Open in Browser    | drink dessert nutrition             |                     |         |     |
|           | Open in Browser    | cooking recipe nutritic             | n                   |         |     |
| JAK A     | Open in Browser    | dinner nutrition break              | fast                |         |     |
|           | Open in Browser    | lunch dessert dinner                |                     |         |     |
|           | Open in Browser    | lunch food nutrition                |                     |         |     |
|           | Open All in Browse | r]                                  | Open Queries Folder | Collect | URL |
|           | Open All in Browse | r<br>ser, save result pages to 'que | Open Queries Folder | Collect | UR  |
|           | URLs'              |                                     |                     |         | _   |
|           | < Back             |                                     |                     | Next >  | C   |

| Sourcer noncent     |                                                                                              | ~                |
|---------------------|----------------------------------------------------------------------------------------------|------------------|
| File Edit Help      |                                                                                              |                  |
| The                 | Hide advanced options <b>O</b><br>Limit search to the following Internet domain (e.g., edu): |                  |
| BootCaT<br>Frontend | www.google.*<br>www.googleadservices.*                                                       | gre. ).          |
|                     | Restrict search to this document type:                                                       |                  |
|                     | Exclude these document types:   Excluded document types:                                     |                  |
|                     | Adult filter (filter sexually explicit material)                                             | MODERATE V       |
|                     | Maximum number of URLs to return for each tuple                                              | 10               |
|                     |                                                                                              | Generate Queries |
|                     | Click on 'Generate Queries' to generate search engine queries                                | 0                |
|                     | < Back                                                                                       | Next > Quit      |

7. Make the corpus by waiting for BootCaT to pull the websites and clean them.

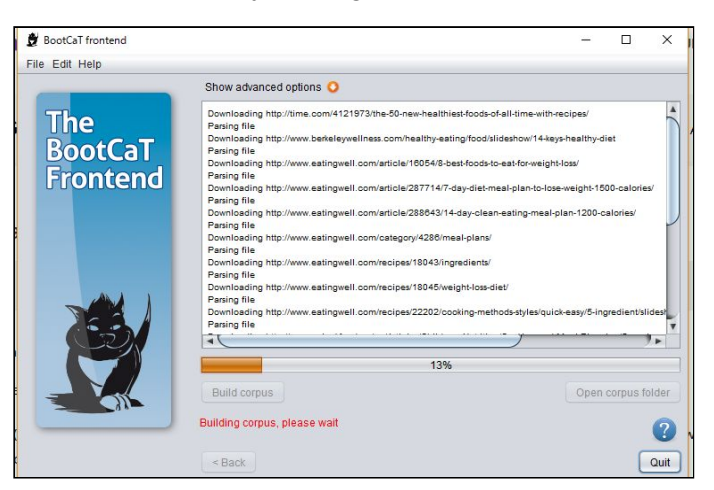

8. You are now ready to choose your concordancer to do the analysis: see the Corpus Analysis section below.

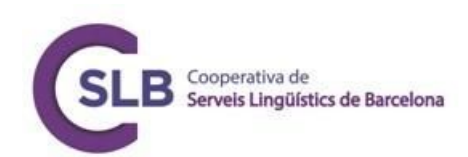

An alternative to BootCaT, which can be temperamental after Java updates, is SketchEngine. Although this requires a paid subscription (after an initial free trial), it's a powerful tool.

#### SketchEngine

- 1. Go to <u>http://app.sketchengine.eu/</u> and register for a free trial.
- 2. You can build your own corpus or upload one. First we'll show you how to use SketchEngine in the same way as we've just demonstrated with BootCaT, i.e. by scraping the web to build a corpus.
- 3. Log in to SketchEngine, select the **My Corpora** tag and click **New Corpus** on the right.

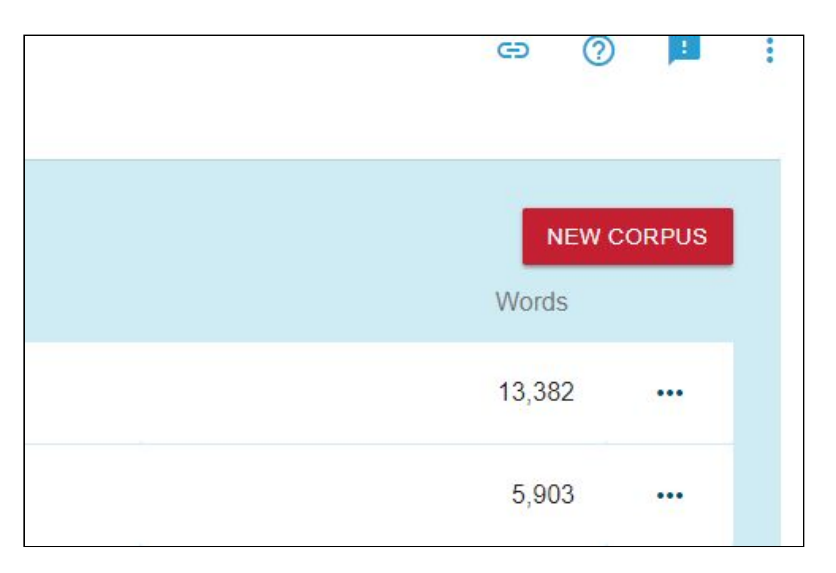

4. Give your corpus a title, select the language and click **next**.

| CREATE CORPUS             | type to search Q                         |                                            | ٢ | Ð | ? |  |
|---------------------------|------------------------------------------|--------------------------------------------|---|---|---|--|
| 1. CREATE CORPUS > 2. ADD | TEXTS > 3. COMPILE                       |                                            |   |   |   |  |
|                           | Build your own private cor<br>documents. | pus from texts on the web or from your own |   |   |   |  |
|                           | Name                                     | FoodNutritionCorpus                        |   |   |   |  |
|                           | Language                                 | English                                    |   |   |   |  |
|                           |                                          | MULTILINGUAL                               |   |   |   |  |
|                           | Description                              |                                            |   |   |   |  |
|                           | Storage use                              | ad: 683,391 of 1,000,000 words (68%)       |   |   |   |  |

5. Select **Find texts on the web**. SketchEngine gives you the option of choosing search words or websites. It is advisable to choose words for a wider variety of discourse. Choose your seed keywords. Separate them by commas. If you have

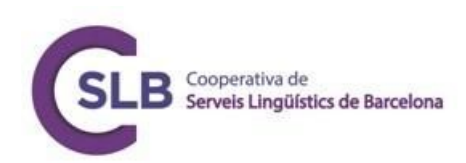

multi-word terms these should be spaced as normal with a comma after the multi-word terms themselves.

| Input type    | Web search ⑦                          |   |  |
|---------------|---------------------------------------|---|--|
|               | O URLs ②                              |   |  |
|               | O Website <sup>(2)</sup>              |   |  |
|               | food X nutrition X recipe X cooking X | ? |  |
|               | ingredients                           |   |  |
|               | Number of Bing searches: 4            |   |  |
| Folder name ⊘ | web1                                  |   |  |
|               | Web search settings 🔹                 |   |  |
|               | Black list settings 👻                 |   |  |
|               | White list settings 👻                 |   |  |
|               | Size restrictions 🔻                   |   |  |
|               |                                       |   |  |
|               | ✓ Compile when finished ⑦             |   |  |
|               | CANCEL GO                             |   |  |

6. You can choose how big the files should be. It is probably best not to fiddle with these numbers. SketchEngine works well with PDF files so big files should be included. Remember that a webpage is usually only a matter of kilobytes so the small size is useful. SketchEngine will tell you when it is finished.

|           | C                     | Compiled                      |
|-----------|-----------------------|-------------------------------|
|           |                       | complied                      |
|           | The corpus is         | is compiled and ready to use. |
|           |                       |                               |
|           |                       |                               |
|           | RECOMPILE             | E CORPUS DASHBOARD            |
|           | Export col            | settings • Log •              |
|           | Expert ser            | settings - Log -              |
|           |                       |                               |
| GET TO KI |                       | RPUSI                         |
|           |                       |                               |
| 6= E      | TRACT KEYWORDS & TERF | CORPOS DETAILS AND STATISTICS |
|           |                       |                               |
|           |                       | ВАСК                          |

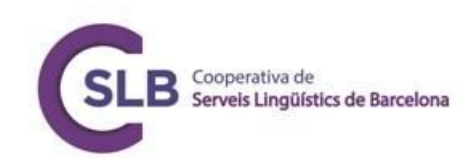

### Compiling your own corpus

In this instance we will look only at SketchEngine, which is by far the easiest as it accepts a wide range of document formats and does all the tagging automatically.

The advantage of compiling your own corpus over scraping is that by collecting examples of specific target discourse. e.g. medical abstracts or transcriptions of Scrum demo dialogues, we can analyse language as it is used to complete the target task, rather than the wider language of the domain.

- Collect your examples of target discourse e.g. in .txt, .doc or .pdf format and place them in a folder on your computer. They could be examples of texts written for a specific purpose, or transcriptions of spoken English that you have typed up yourself or used YouTube to create. See the Session 3 Extension for more information on how to do this.
- 2. Follow the above steps on using SketchEngine to scrape a corpus, until **Step 5**. This time, however, select: **I have my own texts**.

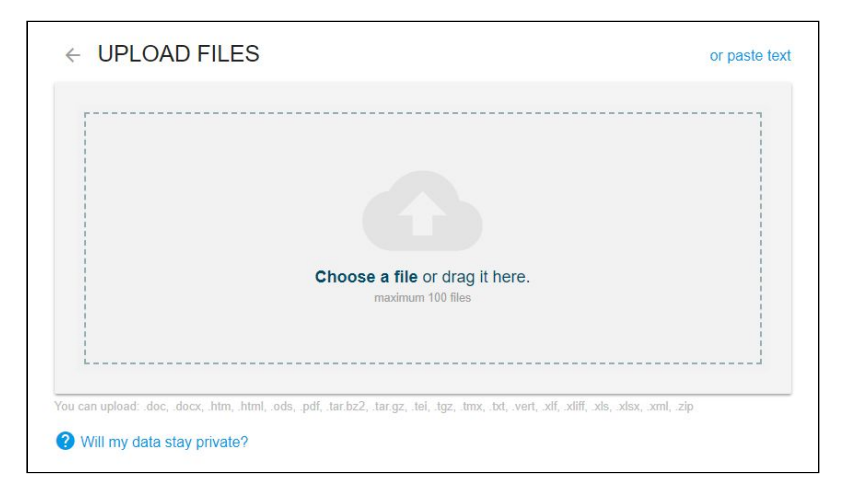

3. Select and drag files from the folder your created into the upload box.

- 4. Wait until your texts have been processed. You can add more texts or folders in the meantime.
- 5. Click **Compile** and shortly your corpus should be ready to analyse.

| Compiled                                  |
|-------------------------------------------|
| The corpus is compiled and ready to use.  |
|                                           |
| ADD MORE TEXTS RECOMPILE CORPUS DASHBOARD |
| Expert settings 👻 Log 👻                   |
| GET TO KNOW YOUR CORPUS!                  |
| EXTRACT KEYWORDS & TERMS                  |

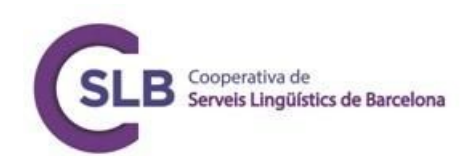

### **Corpus Analysis**

The main way language teachers have their first encounter with corpus linguistics is through dictionaries or vocabulary lists in coursebooks. While dictionaries and word lists both have their uses, most coursebooks contain very little in the way of real-life tasks. One way that we can bring authentic language into authentic situations for our learners is by analysing corpora. In this section, we'll use SketchEngine first, then some free software called AntConc made by Laurence Anthony, an academic in Japan who also teaches English for Specific Purposes. Finally, we'll take a quick look at the Brigham Young University corpus interface (BYU Online corpora).

Some output we are likely to want from the corpora we are investigating:

- Concordances samples of your corpus, with your search term in the middle. Your concordancer usually shows between 10-20 lines of examples. You won't usually get full sentences but you can click to get the full context. The concordance functions are extremely similar in SketchEngine, BYU Online Corpus and AntConc. You can search for single words, phrases and you can also search for parts of words using wild card functions like \* and ?. The wildcard functions let you leave a gap so you can search for grammatical patterns in AntConc. Additionally, if you have programming experience, you can also search using Regex, which can save you time, but is not essential for our purposes.
- Word list the words in the corpus ordered by frequency;
- **Keyword list** the words in the corpus that occur at a statistically higher frequency than those in a reference corpus. This is often referred to as 'keyness' which is positive for higher frequency words, and negative for words that appear statistically more frequently in the reference corpus.
- **N-Grams** these are essentially chunks of language ordered by frequency. It's usually a good idea to check the frequency of N-Grams against high frequency words because some of your N-Grams are likely to be more high frequency than your key words. The name comes from the length being N words long, or the user chooses how long they are. Mostly you'll choose up to five words long.
- **Collocates** these are words that appear within a certain distance of your search term. The default settings in most tools are 5L 5R, which simply means within five words to the left and five words to the right.
- **Clusters** these are lists of words that are frequently to the left or to the right of your search term.

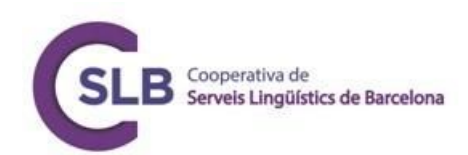

#### SketchEngine

In the sections above, you made a corpus either by scraping the web or uploading your own folder of texts. You're ready to analyse that corpus now. It's a good idea to generate your word list first (the most frequently occuring words in your corpus). This will give you an idea of how frequent your search terms are (in the case of a scraped corpus) and if any other specific terms are high in the list. It might mean going back a stage and remaking your corpus (and possibly deleting the one you just made due to lack of storage space).

| ø          | WORD  | LIST FoodNutrition | nCorpus Q (j  |
|------------|-------|--------------------|---------------|
|            | BASIC | ADVANCED           |               |
|            |       | <u>^</u>           |               |
|            | find  | words              | all           |
| $\odot$    |       | lemmas             | starting with |
| 0          |       | nouns              | ending with   |
| •-         |       | verbs              | containing    |
| =          |       | adjectives         |               |
| •••        |       | adverbs            |               |
| =•=<br>=•= |       | (C)                |               |
| ţ≡         |       |                    | GO            |
| NE         |       |                    |               |
| ≣گ         |       |                    |               |
| 1          |       |                    |               |

Your **keyword list** is also incredibly useful. It is a list of the most probable words to occur in your corpus as compared to a reference corpus. The reference corpus is just another corpus, usually much larger, that you compare your own corpus to. The default reference corpus in SketchEngine is their own EnTenTen15 web corpus (which is around a billion words in size). You can change this to other corpora such as BNC15 (British National Corpus, 2015) and COCA (Corpus of Contemporary American English). For specialised corpora, such as healthcare, it gives you an idea of how much jargon you might expect in typical written communication, and therefore how much of this would need to be known for spoken communication.

Alongside the keyword list, the new version of SketchEngine will also generate a list of key **N-Grams** or **terms**. There's more on this below. It's worth noting that all lists on SketchEngine can be downloaded in PDF, CSV, XLS and XML formats.

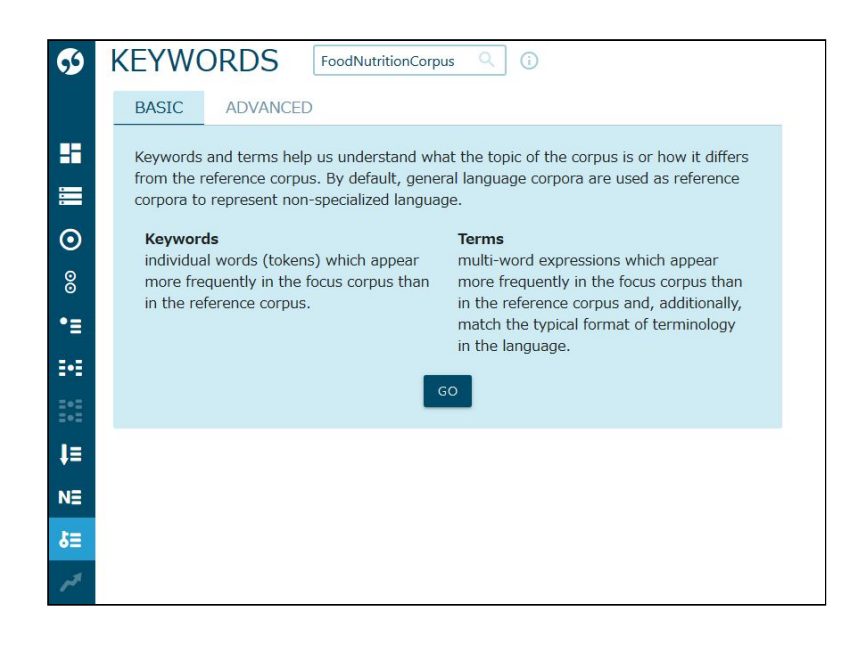

You can also generate a separate **N-Gram list**. If you choose your N-Gram to be 3 or 4 words long (the default) you get three-to-four word chunks ranked by frequency in the corpus. You can also specify the minimum range (how many texts each N-Gram should appear in). Don't be afraid to fiddle with these settings until you get something you can work with. It's really useful for finding idioms and discourse markers, and especially for pragmatic functions like hedging.

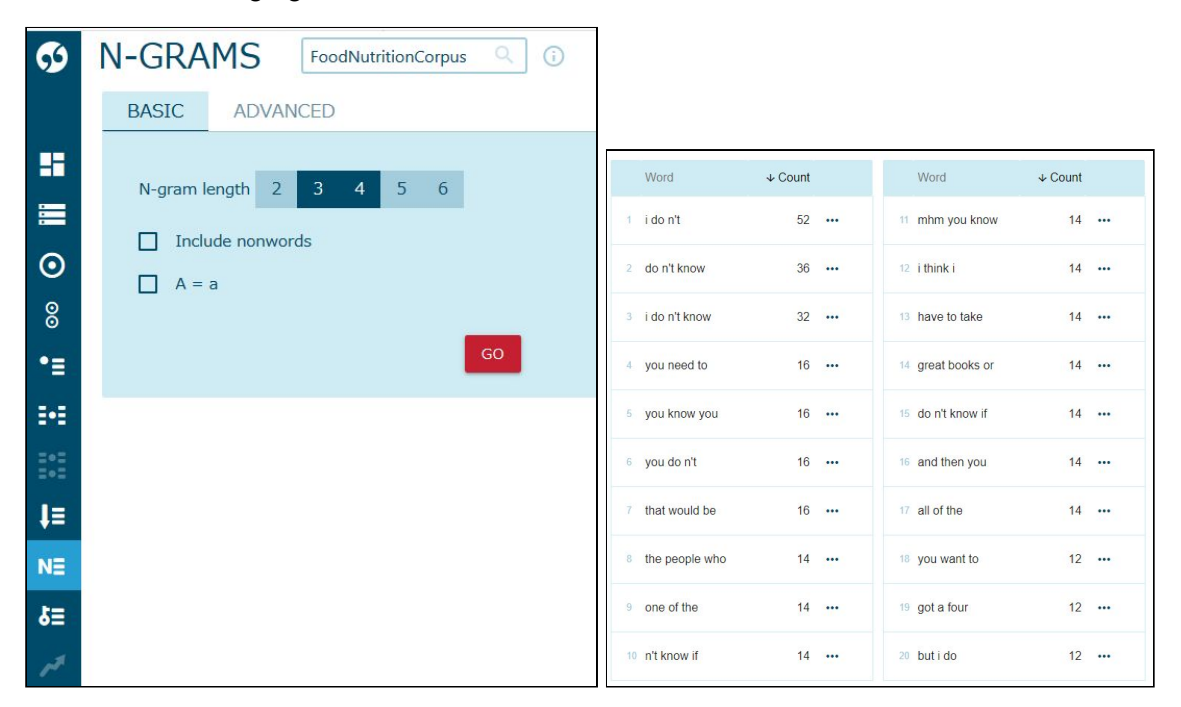

Most frequent N-Grams in spoken academic advice sessions: from R. C. Simpson, S. L. Briggs, J. Ovens, and J. M. Swales. (1999) <u>The Michigan Corpus of Academic Spoken</u> <u>English</u>. Ann Arbor, MI: The Regents of the University of Michigan

Cooperativa de

Serveis Lingüístics de Barcelona

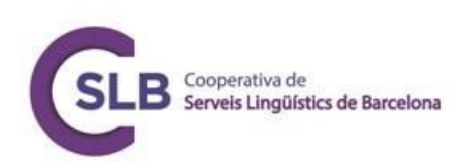

Finally, the **Word Sketch** function is the major advantage of SketchEngine. You can type in a lemma (root form of a word. e.g. 'ride' is a lemma, 'rides', 'riding' and 'rider' are not lemmas). It will give you a comprehensive display of how the word collocates with different words and different parts of speech. It's a good idea to run the Word Sketch on at least the top 20 or so keywords. This should give you an idea of any obvious 'marked' (somewhat unusual) language use, such as nominal modification (nouns used to modify nouns as opposed to adjectival modification), which is often a feature of technical/scientific language.

| <b>S</b>              | WORD SKET                                    | CH FoodNutritionCor             | rpus Q (j                                |                                 | ٢                                   | eð (?) 🖪 🚦                                         |
|-----------------------|----------------------------------------------|---------------------------------|------------------------------------------|---------------------------------|-------------------------------------|----------------------------------------------------|
|                       | diet as noun 57× ···                         |                                 |                                          |                                 | ঽ                                   | 生 💿 🌼 🛈 🕁                                          |
|                       | .≓                                           | .≓                              | .≓ ™ ¤ ×                                 | .≓ ≣•≣ ⊠ ×                      | +7 ₩ Ø ×                            | +→ 1•1 10 ×                                        |
|                       | modifiers of "diet"                          | nouns modified by<br>"diet"     | verbs with "diet" as<br>object           | verbs with "diet" as<br>subject | "diet" and/or                       | prepositional<br>phrases                           |
| <ul> <li>○</li> </ul> | paleo ···                                    | plan •••                        | revamp                                   | consist ···                     | moment                              | on "diet" •••                                      |
| õ                     | the Paleo diet                               | diet plans                      | revamp your diet                         | The raw food diet consists      | diet diet                           | of "diet" •••                                      |
| •≡                    | Low-Carb Diet                                | shake ····<br>diet shake        | adopt ····<br>adopting a plant-rich diet | Diet Live                       | fun •••                             | to "diet" ••••                                     |
| •                     | mediterranean ····<br>The Mediterranean Diet | requirement ····                | tell<br>told the Paleo diet              | fit ····<br>diet fits           | low-carb                            | in "diet" •••                                      |
|                       | balanced                                     | requirements                    | process                                  | follow                          | low-carb , high-protein<br>diet     | than "diet"                                        |
|                       | balanced diet                                | philosophy ···                  | processed diet                           | diet follows                    | whole-food                          | from "diet"                                        |
|                       | raw                                          | philosophy                      | build                                    | do                              | whole-foods , plant-based diet      | "diet" for •••                                     |
| NE                    | The raw food diet consists                   | food                            | diet is built                            | Diets do                        | need                                | for "diot"                                         |
| δ≣                    | special ····                                 | Diet Anti-inflammatory<br>foods | follow                                   | be ···<br>Paleo diet is         | diet and specific nutritional needs | "diet" with •••                                    |
| 10                    | food ····                                    |                                 | base ····                                | contain                         | requirement ····                    | about "diet" •••<br>Back to the original interface |

#### AntConc

This is another way to analyse corpora you have compiled yourself, and is free. However, it involves more work on your part.

 Go to Laurence Anthony's webpage <u>http://www.laurenceanthony.net/software.html</u>. Download **AntConc** if you haven't already. You might also download **TagAnt** and the tag list, too. You should also download some useful word lists, such as the BNC British English word list and BNC American English word list in AntConc format from Paul Baker's website: <u>https://www.lancaster.ac.uk/linguistics/about-us/people/paul-baker</u>. You'll need to scroll down guite far. It's probably more useful to have these word lists on your

desktop than in your downloads folder so move them before you start.

2. If you are using a corpus you made in BootCaT, it is not tagged yet. If you are using a corpus that you know is tagged, skip to step 3.

Open TagAnt. Your corpus you made is in a directory that is usually at My Documents/BootCaT Corpora/Name of your corpus project/ so go to File > Open Directory and choose the directory your corpus is in. Load and start. It shouldn't take much longer than a couple of minutes.

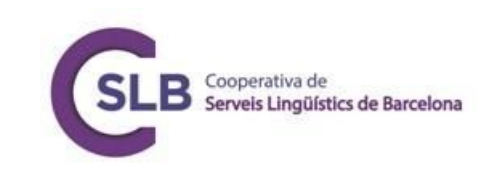

| Relieven Koloo Finatox                                                              | lie.                                                                                                    | and thin iteration and iteration |          | łaz                   | Second What Hater |
|-------------------------------------------------------------------------------------|----------------------------------------------------------------------------------------------------|----------------------------------|----------|-----------------------|-------------------|
| Dividitory                                                                          |                                                                                                    | 🐥 TagAnt 1.2.0                   |          |                       | - 🗆 ×             |
|                                                                                     |                                                                                                    | File Help                        |          |                       |                   |
| Open Target Directory                                                               | ×                                                                                                    | <ul> <li>Input Text</li> </ul>   | Clear    | Results               | 0%                |
| → · ↑ ■ · PC · デスクトップ · ひ デスクトップの検索                                                 | م                                                                                                    |                                  |          |                       |                   |
| 整理 マ 新しいフォルダー                                                                       |                                                                                                    |                                  |          |                       |                   |
| ConeDrive         A         Gat         Marc Jones         Dr         Dr         Dr | 更新日時<br>2017/09/26 6:01<br>2019/01/31 5:37<br>2018/03/14 5:59<br>2019/01/30 13:53<br>2018/07/28 0:15<br>2017/08/18 9:15 | 0 input files: 0 Load            | Clear    |                       |                   |
| フォルダー:    フォルダーの選択                                                                  | キャンセル                                                                                                    | language English V St            | art Stor | Horizontal O Vertical | Clear             |

- 3. AntConc runs as an executable file which means you can run it from a USB flash drive or your computer. Open the file and tell your computer that you really do want to run the file.
- 4. Go to File > Open Directory and choose the directory your corpus is in.
- 5. Next, open Global Settings. We'll start with tags hidden. Click Apply after you change this setting.

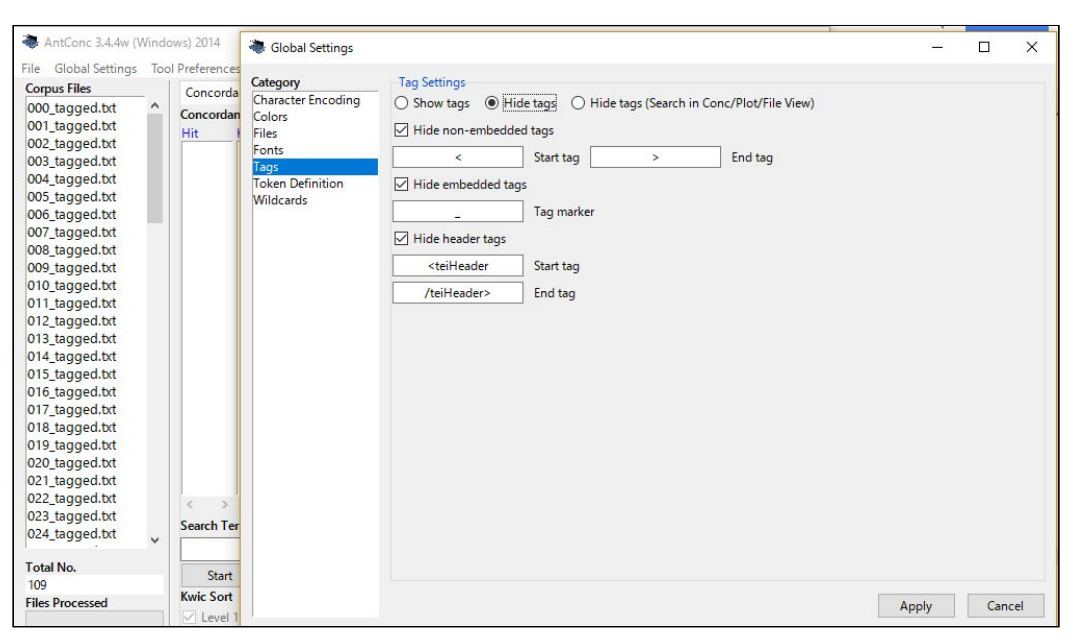

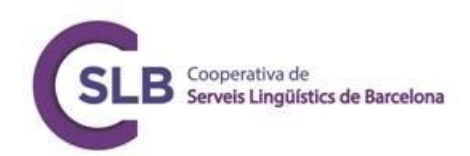

6. Go to **Word List**. Click start. You have your word list and you can export it as a text file by clicking File > Save Output As.

| Open File(s)                              | Ctrl+F     | pus Files     | Conc      | ordance Co | ncordance Plot File View Clusters/N-Gran | ns Collocates Word List Keyword List |   |
|-------------------------------------------|------------|---------------|-----------|------------|------------------------------------------|--------------------------------------|---|
| Open Dir                                  | Ctrl+D     | tagged.txt    | Word      | Types: 752 | 2 Word Tokens: 98797 See                 | arch Hits: 0                         |   |
| Close Selected File(s)<br>Close All Files |            | tagged.txt    | Rank<br>1 | 5233       | and L                                    | emma Word Form(s)                    | í |
| lear Tool                                 |            | _tagged.txt   | 2         | 2861       | the                                      |                                      |   |
| lear All Tools                            |            | _tagged.txt   | 3         | 2509       | of                                       |                                      |   |
| lear All Tools and Files                  |            | _tagged.txt   | 4         | 2473       | to                                       |                                      |   |
| ave Output to Text File                   | Ctrl+S     | _tagged.txt   | 5         | 2303       | a                                        |                                      |   |
| nport Settings from File.                 |            | _tagged.txt   | 6         | 1449       | in                                       |                                      |   |
| port Settings To File                     |            | _tagged.txt   | 7         | 1243       | you                                      |                                      |   |
| estore Default Settings                   |            | _tagged.txt   | 8         | 1215       | is                                       |                                      |   |
| iit                                       |            | _tagged.txt   | 9         | 1183       | for                                      |                                      |   |
| -                                         | 0          | 16_tagged.txt | 10        | 946        | it                                       |                                      |   |
| O Press t                                 | he r       | 7_tagged.txt  | 11        | 945        | that                                     |                                      |   |
| 3 toko o c                                |            | 8_tagged.txt  | 12        | 927        | are                                      |                                      |   |
| lake a s                                  | o          | 20_tagged.txt | 13        | 883        | or                                       |                                      |   |
| brietty.                                  | 0          | 21_tagged.txt | 14        | 843        | vour                                     | 1                                    |   |
| Your                                      | scree 0    | 23_tagged.txt | Search    | Term 🖂 V   | Vords Case Regex                         | Hit Location                         |   |
| is mo                                     | st col 0   | 24_tagged.txt |           |            | Advanced                                 | Search Only 0 💠                      |   |
| <ul> <li>If you</li> </ul>                | IT SCRE TO | tal No.       | S         | tart       | Stop Sort                                | Lemma List Loaded                    |   |
| Ctrl                                      | ⊞ W 10     | 19            | Sort b    | v 🗌 Invert | Order                                    |                                      |   |

7. To generate your keywords list you need to load a word list or a reference corpus (see part 1 of this section), then click apply. You probably don't have a whole reference corpus but you have word lists. Go to **Tool Preferences**, choose your word list, load it and then click **Apply**.

| Tool Preferences                                                          | — X                                                                                                    | -                                              |     |
|---------------------------------------------------------------------------|----------------------------------------------------------------------------------------------------|------------------------------------------------|-----|
| Category                                                                  | Keyword List Preferences                                                                                                    |                                                |     |
| Concordance<br>Cluster/N-Grans<br>Collocates<br>Word List<br>Keyword List | Display Options            Rank          Frequency         Keyness         Keynoss         Other Options         Tretal all data as lowercase         Tretal all data as lowercase         Remose Values         Keynovard Generation Method         Log-Likelihood         Xell         Xell | ate: Word List Keyword Lis<br>0<br>ard Form(s) | A   |
|                                                                           | ândiv Carrel                                                                                                    | a List Loaded                                  | > • |

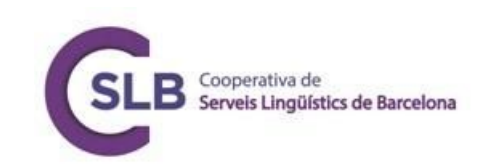

| Tool Preferences                                                                                           | - [                                                                                                    | ×         |
|----------------------------------------------------------------------------------------------------|----------------------------------------------------------------------------------------------------|-----------|
| Tool Preferences<br>Category<br>Concordance<br>Clusters/N-Grams<br>Collocates<br>Word List<br>Keyword List | Keyword List Preferences         Display Options         Stank       Frequency         Image: Stank       Frequency         Trest as in sort         Keyword Generation Method       Cog-Likelihood         Threshold Value       All Values         Show negative keywords (using highlight color)         Reference Corpus       Oue word lists)         Loade       Load         Total No. 1         And Directory       Add Files       Swap with Target Files | x x - C x |

8. Generate your keyword list. Save your output again.

| Corpus Files                     |   | Conco           | rdance Co   | ncordance Plot Fi | le View Clusters/N-Grams Collocates Word List Keyword List |      |
|----------------------------------|---|-----------------|-------------|-------------------|------------------------------------------------------------|------|
| 000_tagged.txt<br>001_tagged.txt |   | Types B<br>Bank | lefore Cut: | 7522 Typ          | es After Cut: 5206 Search Hits: 0                          | ,    |
| 002_tagged.txt                   |   | 1               | 510         | 2376.567          | diet                                                       | - ii |
| 04 tagged bt                     |   |                 | 401         | 2120.200          | fande                                                      |      |
| 05 tagged.txt                    |   | 2               | 481         | 2138.398          | loous                                                      |      |
| 06_tagged.txt                    |   | 3               | 440         | 1803.111          | protein                                                    |      |
| 07_tagged.txt                    |   | 4               | 401         | 1698.082          | fat                                                        |      |
| 08_tagged.txt                    |   | 5               | 843         | 1589 944          | vour                                                       |      |
| 09_tagged.txt                    |   | 6               | 245         | 1551 252          | maal                                                       |      |
| 10_tagged.txt                    |   | 0               | 545         | 1331.332          | Illeal                                                     |      |
| 12 tagged by                     |   | 7               | 497         | 1528.918          | tood                                                       |      |
| 13 tagged.txt                    |   | 8               | 399         | 1484.886          | weight                                                     |      |
| 14_tagged.txt                    |   | 9               | 319         | 1466.371          | calories                                                   |      |
| 15_tagged.txt                    |   | 10              | 249         | 1202 269          | oat                                                        |      |
| 16_tagged.txt                    |   | 10              | 340         | 1392.200          | cal                                                        |      |
| 17_tagged.txt                    |   | 11              | 330         | 1363.078          | healthy                                                    |      |
| 18_tagged.txt                    |   | 12              | 245         | 1093.524          | fiber                                                      |      |
| 20 tagged by                     |   | 13              | 359         | 1052,907          | a                                                          |      |
| 21 tagged.txt                    |   | 14              | 217         | 1005 577          | nutrition                                                  |      |
| 22_tagged.txt                    |   | <               | > < >       | <                 | > <                                                        | > .  |
| 23_tagged.txt                    |   | Search          | Term 🔽 V    | Vords Case        | Regex Hit Location                                         |      |
| 024_tagged.txt                   | ~ |                 |             |                   | Advanced Search Only 0                                     |      |
| otal No.                         |   | Sta             | art         | Stop              | ort Reference Corpus V Loaded                              |      |
| 09                               |   | Carthe          |             | Orden             |                                                            |      |

If you are using a corpus which is just one text file (and some corpora are set up like this) set the minimum range (number of text files in the corpus) to 1 in the following steps, otherwise you will have no output.

9. You can also generate N-Grams and clusters. N-Grams are easiest. Choose the minimum and maximum size of N-Gram and minimum range you want each one to occur in. Again, do not be afraid to fiddle with things here. When you are ready you can save your output again.

| AntConc 3.4.4w (V<br>e Global Settings | Windo<br>Too | ws) 2014<br>Preferer | ices Help   |                   |                 |                     |            |           | _            | > |
|----------------------------------------|--------------|----------------------|-------------|-------------------|-----------------|---------------------|------------|-----------|--------------|---|
| orpus Files                            |              | Conco                | rdance Co   | ncordance         | Plot File View  | Clusters/N-Grams    | Collocates | Word List | Keyword List |   |
| 00_tagged.txt<br>01_tagged.txt         | ^            | Total N<br>Rank      | o. of N-Gra | am Types<br>Range | 19568<br>N-gram | Total No. of N-Gran | n Tokens   | 81269     | Reyword List |   |
| 02_tagged.txt                          |              | 1                    | 253         | 71                | of the          |                     |            |           |              |   |
| 04 tagged by                           |              |                      | 240         | 0                 | - A             |                     |            |           |              |   |
| 05 tagged.txt                          |              | 2                    | 248         | 60                | nı              |                     |            |           |              |   |
| 06_tagged.txt                          |              | 3                    | 240         | 68                | in the          |                     |            |           |              |   |
| 07_tagged.txt                          |              | 4                    | 213         | 53                | it s            |                     |            |           |              |   |
| 08_tagged.txt                          |              | 5                    | 210         | 59                | if you          |                     |            |           |              |   |
| 09_tagged.txt                          |              | 6                    | 100         | 24                | in you          | -                   |            |           |              |   |
| 10_tagged.txt                          |              | 0                    | 188         | 34                | weight los      | S                   |            |           |              |   |
| 12 tagged bt                           |              | 7                    | 173         | 54                | is a            |                     |            |           |              |   |
| 13 tagged.txt                          |              | 8                    | 145         | 55                | on the          |                     |            |           |              |   |
| 14_tagged.txt                          |              | 9                    | 143         | 44                | to eat          |                     |            |           |              |   |
| 15_tagged.txt                          |              | 10                   | 127         | 14                | moal repla      | comont              |            |           |              |   |
| 16_tagged.txt                          |              | 10                   | 157         | 14                | mearrepla       | cement              |            |           |              |   |
| 17_tagged.txt                          |              | 11                   | 136         | 47                | such as         |                     |            |           |              |   |
| 18_tagged.txt                          |              | 12                   | 134         | 51                | you can         |                     |            |           |              |   |
| 19_tagged.txt                          |              | 13                   | 130         | 30                | high in         |                     |            |           |              |   |
| 20_lagged.txt                          |              | <                    | > < 3       | > < 3             | < C             |                     |            |           |              | > |
| 22 tagged.txt                          |              | Search               | Term 🖂 🛛    | Words             | Case Rege       | x 🔽 N-Grams         | N-Gram Siz | e         |              |   |
| 23_tagged.txt                          |              |                      |             |                   |                 | Advanced            | Min 2      | A Max 5   |              |   |
| 24_tagged.txt                          | ~            | 1                    |             |                   |                 | Autoriced           | -          | • •       | •            |   |
|                                        |              | Sta                  | art         | Stop              | Sort            |                     | Min. Freq. | Min. Rang | e            |   |
| otal No.                               |              | Sort by              | Inver       | t Order           | Search Term Po  | osition             | 2          | 2         |              |   |
| Jy<br>Inc Processed                    |              | Sort by              | Freq        | ~                 | 🗹 On Left [     | On Right            |            |           |              |   |

10. Clusters are groups of words with your chosen word at either the left of the cluster or the right. Check the cluster box, set your size and range (quite low is usually better). Type a word then press Start. You can save these to text files in exactly the same way. The same applies regarding minimum range here.

| le Global Settings               | Тоо | l Preferenc      | es Help           | ,                 |                                                                   |   | ~ |
|----------------------------------|-----|------------------|-------------------|-------------------|-------------------------------------------------------------------|---|---|
| Corpus Files                     |     | Concorr          | dance Co          | ncordance         | Plot File View Clusters/N-Grams Collocates Word List Keyword List |   |   |
| 000_tagged.txt<br>001_tagged.txt | ^   | Total No<br>Rank | of Cluste<br>Freq | er Types<br>Range | 1380 Total No. of Cluster Tokens 2023<br>Cluster                  |   | ^ |
| 003 tagged.txt                   |     | 1                | 64                | 31                | your diet                                                         |   |   |
| 004_tagged.txt                   |     | 2                | 33                | 18                | healthy diet                                                      |   |   |
| 005_tagged.txt                   |     | 2                | 20                | 17                | a healthy dist                                                    |   |   |
| 006_tagged.txt                   |     | 3                | 29                | 17                | a healthy diet                                                    |   |   |
| 07_tagged.txt                    |     | 4                | 23                | 6                 | of diet                                                           |   |   |
| 008_tagged.txt                   |     | 5                | 21                | 18                | a diet                                                            |   |   |
| 10 tagged.txt                    |     | 6                | 19                | 12                | balanced diet                                                     |   |   |
| 11 tagged.txt                    |     | 7                | 10                | 14                |                                                                   |   |   |
| 12 tagged.txt                    |     | 1                | 19                | 14                | in your diet                                                      |   |   |
| 13_tagged.txt                    |     | 8                | 17                | 12                | to your diet                                                      |   |   |
| )14_tagged.txt                   |     | 9                | 16                | 1                 | healing diet                                                      |   |   |
| )15_tagged.txt                   |     | 10               | 14                | 3                 | food diet                                                         |   |   |
| 16_tagged.txt                    |     | 1.0              | 1.4               | 10                |                                                                   |   |   |
| 1/_tagged.txt                    |     | 11               | 14                | 12                | the diet                                                          |   |   |
| 18_lagged.txt                    |     | 12               | 13                | 1                 | loss diet                                                         |   |   |
| 20 tagged.txt                    |     | 13               | 13                | 2                 | raw food diet                                                     |   |   |
| 21 tagged.txt                    |     | < >              | < :               | × >               | <                                                                 | > |   |
| 22_tagged.txt                    |     | Search T         | erm 🗹 🕯           | Nords 🗌           | Case Regex N-Grams Cluster Size                                   |   |   |
| 23_tagged.txt                    |     | diet             |                   |                   | Advanced Min. 2 + Max. 5 +                                        |   |   |
| 24_tagged.txt                    | ~   |                  |                   | <b>C</b> 1        |                                                                   |   |   |
| otal No.                         |     | Star             | τ                 | Stop              | Sort Min. Freq. Min. Kange                                        |   |   |
| 09                               |     | Sort by          |                   | Order             | Search Term Position                                              |   |   |
| les Processed                    |     | Sort by F        | req               | ~                 | On Left                                                           |   |   |

- 11. **Collocates** in AntConc generates words that appear within different proximities to your search term. The default search is 5L,5R, or five words to the left and to the right of your search term. You get to see if the collocating words occur to the right, the left and their frequencies. You can also save this as a text file.
- © Marc Jones for Serveis Lingüístics de Barcelona (SLB) SCCL, 2019

Cooperativa de

Serveis Lingüístics de Barcelona

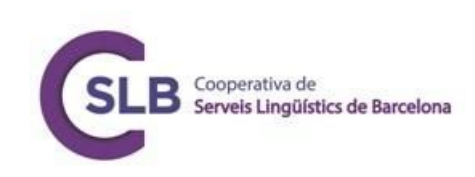

| orpus Files   |   | Cancar   | dance Ce | ncordonce  | Diet File | View Chusters | (N Grame Collocates Ward List Kenward List |   |
|---------------|---|----------|----------|------------|-----------|---------------|--------------------------------------------|---|
| 00_tagged.txt | ^ | Total No |          | rate Types | 1222      | Total No      | of Collocate Tokens: 5066                  |   |
| 01_tagged.txt |   | Rank     | Freq     | Freq(I)    | Freq(R)   | Stat          | Collocate                                  |   |
| 02_tagged.txt |   | 1        | 255      | 101        | 6A        | 4 4 2 2 0 0   |                                            | 1 |
| 03_tagged.txt |   |          | 235      | 191        | 04        | 4.42200       | a                                          |   |
| 04_tagged.txt |   | 2        | 157      | 88         | 69        | 3.62040       | to                                         |   |
| 05_lagged.txt |   | 3        | 155      | 93         | 62        | 3.39165       | the                                        |   |
| 07 tagged.txt |   | 4        | 133      | 81         | 52        | 3,36021       | of                                         |   |
| 08_tagged.txt |   | 2        | 114      | 40         | CC        | 2 77200       |                                            |   |
| 09_tagged.txt |   | S        | 114      | 48         | 00        | 2.77206       | and                                        |   |
| 10_tagged.txt |   | 6        | 95       | 79         | 16        | 4.44829       | your                                       |   |
| 11_tagged.txt |   | 7        | 95       | 24         | 71        | 3.92094       | is                                         |   |
| 12_tagged.txt |   | 0        | 07       | 6          | 01        | 7 20020       | soda                                       |   |
| 13_tagged.txt |   | •        | 0/       | 0          | 01        | 1.29950       | soua                                       |   |
| 14_tagged.txt |   | 9        | 86       | 47         | 39        | 3.52325       | in                                         |   |
| 15_tagged.txt |   | 10       | 74       | 64         | 10        | 4.62240       | on                                         |   |
| 15_tagged.txt |   | 11       | 72       | 21         | 52        | 3 50804       | VOU                                        |   |
| 18 tagged txt |   |          | 15       | 21         | 52        | 3.30004       | you                                        |   |
| 19 tagged.txt |   | 12       | 64       | 30         | 34        | 3.38959       | for                                        |   |
| 20 tagged.txt |   | 13       | 50       | 20         | 30        | 3.35751       | that                                       |   |
| 21_tagged.txt |   | 14       | 50       | 42         | 8         | 4 87536       | healthy                                    |   |
| 22_tagged.txt |   | < 3      | < :      | ) ( )      | < >       | < >           | <                                          | × |
| 23_tagged.txt |   | Search 1 | erm 🗹 ۱  | Nords 🗌    | Case 🗌    | Regex         | Window Span Same                           |   |
| 24_tagged.txt | ~ | diet     |          |            |           | Adv           | anced From 5L 🗘 To 5R 🜲                    |   |
| otal No.      |   | ( Sta    | +        | Stop       | Sor       | +             | Min Collocate Frequency                    |   |
| 09            |   | L        |          | oup        | 501       | <u>.</u>      | The second care requercy                   |   |

12. To search for grammar patterns, you can go to Global Settings and choose show tags. Cluster, collocates and concordance tools are the most useful for syntax (word order and pattern) investigations. You might want to see if a given noun is more usually preceded by adjectives or nouns. You can click to see examples of these. Tree Tagger tags (the tags used in TagAnt) for simple adjectives are '\_jj' and for singular nouns '\_nn'. To search for [infinite verb + noun] patterns, search "# vvp # n\*". # and \* are wildcard characters. # means 'any one word' and \* means 'one or more characters'. This means we search for ['any one word' 'vvp' 'any one word' 'any noun tag'] because all noun tags start with n and are two or three characters long. It may be useful to search this in the cluster tool on the left as well as the concordance tool.

| AntConc 3.4.4w (W                                                                                                    | Vindo | ows) 2014                                           |                                                     |                                                     |                                                                                                    |        | ×     |
|----------------------------------------------------------------------------------------------------|-------|-----------------------------------------------------|-----------------------------------------------------|-----------------------------------------------------|----------------------------------------------------------------------------------------------------|--------|-------|
| Corpus Files<br>000_tagged.txt<br>001_tagged.txt                                                                                                    | ^     | Concore<br>Total No<br>Rank                         | ance Co<br>of Cluste                                | ncordance<br>r Types 9<br>Range                     | Plot File View Clusters/N-Grams Collocates Word List Keyword List<br>Total No. of Cluster Tokens 20<br>Cluster                                                                                                    |        | ~     |
| 002_tagged.bt<br>003_tagged.bt<br>005_tagged.bt<br>006_tagged.bt<br>006_tagged.bt<br>006_tagged.bt<br>009_tagged.bt<br>010_tagged.bt<br>010_tagged.bt<br>011_tagged.bt<br>011_tagged.bt<br>013_tagged.bt<br>013_tagged.bt<br>014_tagged.bt<br>016_tagged.bt<br>016_tagged.bt<br>016_tagged.bt |       | 1<br>2<br>3<br>4<br>5<br>6<br>7<br>8<br>9           | 4<br>2<br>2<br>2<br>2<br>2<br>2<br>2<br>2<br>2<br>2 | 4<br>2<br>2<br>2<br>2<br>2<br>2<br>2<br>2<br>2<br>2 | contain_vvp caffeine_nn<br>contain_vvp caffeine_nnsent<br>contain_vvp lots_nns<br>contain_vvp lots_nns of<br>contain_vvp lots_nns of_in<br>contain_vvp sugar_nn<br>include_vvp soy_nn<br>offer_vvp protein_nn<br>provide_vvp nutrients_nns |        |       |
| 020_tagged.txt<br>021_tagged.txt<br>022_tagged.txt<br>023_tagged.txt<br>024_tagged.txt<br>Total No.<br>109<br>Files Processed                                                                                                    | >     | Search T<br># vvp #<br>Star<br>Sort by<br>Sort by F | erm V<br>n*<br>t<br>Invert                          | Vords  Vords  Vorder                                | Case Regex N-Grams Cluster Size Advanced Min. 4 Max. 7  Sort Min. Freq. Min. Range Search Term Position 2  On Left On Right Cle                                                                                                    | one Re | sults |

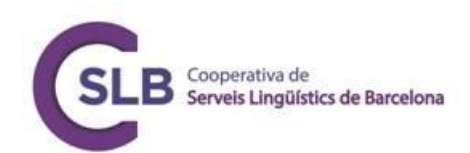

#### **BYU Online Corpora**

There are several different corpora available at https://corpus.byu.edu/. These are handy for more general applications, as well as for getting used to how corpora work. If you need to analyse 'general' written English, the iWeb or GloWBe corpora may be useful. If you have certain localities in mind, like the US, COCA could be useful and for Canada, there is the Strathy corpus. The Corpus of American Soap Operas could also be handy for generalised spoken language.

|                                                                                                    | corpus.byu.edu                                                        |                                                         |                                      |          |  |  |  |  |  |
|----------------------------------------------------------------------------------------------------|-----------------------------------------------------------------------|---------------------------------------------------------|--------------------------------------|----------|--|--|--|--|--|
| home corpora                                                                                                    | users related                                                         | resources my accou                                      | nt upgrade he                        | lp       |  |  |  |  |  |
| reated by Mark Davies, BYU (Google Scholar). <b>Overview</b> , so<br>'he most widely used online corpora – more than 130,000<br><b>English</b> | earch types, looking at<br>distinct researchers, te<br><b># words</b> | variation, corpus-based r<br>eachers, and students each | esources.<br>n month.<br>time period | compare  |  |  |  |  |  |
| iWeb: The Intelligent Web-based Corpus                                                                                                    | 14 billion                                                            | US/CA/UK/IE/AU/NZ                                       | 2017                                 | Info(中文) |  |  |  |  |  |
| News on the Web (NOW)                                                                                                    | 1.5 billion+                                                          | 20 countries / Web                                      | 2010-last month                      |          |  |  |  |  |  |
| Global Web-Based English (GloWbE)                                                                                                    | 1.9 billion                                                           | 20 countries / Web                                      | 2012-13                              |          |  |  |  |  |  |
| Wikipedia Corpus                                                                                                    | 1.9 billion                                                           | English                                                 | 2014                                 | Info     |  |  |  |  |  |
| Hansard Corpus                                                                                                    | 1.6 billion                                                           | British (parliament)                                    | 1803-2005                            | Info     |  |  |  |  |  |
| Early English Books Online                                                                                                    | 755 million                                                           | British                                                 | 1470s-1690s                          |          |  |  |  |  |  |
| Corpus of Contemporary American English (COCA)                                                                                                 | 560 million                                                           | American                                                | 1990-2017                            | ****     |  |  |  |  |  |
| Corpus of Historical American English (COHA)                                                                                                   | 400 million                                                           | American                                                | 1810-2009                            | **       |  |  |  |  |  |
| Corpus of US Supreme Court Opinions                                                                                                    | 130 million                                                           | American (law)                                          | 1790s-present                        |          |  |  |  |  |  |
| TIME Magazine Corpus                                                                                                    | 100 million                                                           | American                                                | 1923-2006                            |          |  |  |  |  |  |
| Corpus of American Soap Operas                                                                                                    | 100 million                                                           | American                                                | 2001-2012                            | *        |  |  |  |  |  |
| British National Corpus (BYU-BNC)*                                                                                                    | 100 million                                                           | British                                                 | 1980s-1993                           | * *      |  |  |  |  |  |
| Strathy Corpus (Canada)                                                                                                    | 50 million                                                            | Canadian                                                | 19705-20005                          |          |  |  |  |  |  |

¡You can search for words and collocates, much like in SketchEngine or AntConc above. Unfortunately, there is no N-Gram search in the BYU Online corpus interface. You may want to look at the KWIC concordances.

| i    | Web: The 14 I                                          | Bill | lic | on | Word Web Corpus  📴 🔕                                                                                                    | ③ ■ (                | <b>⅔</b> ?                       | 🖪 ★ 🗉 🕚                                                 |  |  |  |  |
|------|--------------------------------------------------------|------|-----|----|----------------------------------------------------------------------------------------------------|----------------------|----------------------------------|---------------------------------------------------------|--|--|--|--|
|      | SEARCH                                                 |      |     |    | FREQUENCY                                                                                                    |                      | CONTEXT                          | OVERVIEW                                                |  |  |  |  |
| FIND | ) SAMPLE: <u>100 200 500 101</u><br>E: << < 1/468 > >> | 00   |     |    |                                                                                                    |                      |                                  | ŕ                                                       |  |  |  |  |
| CLIC | CK FOR MORE CONTEXT                                    |      |     |    |                                                                                                    | [7]                  |                                  | SHOW DUPLICATES                                         |  |  |  |  |
| 1    | scrum.org                                              | Α    | в   | с  | Scrum Product Owner II Prove Your Advanced Knowledge of                                                                                                    | Product Ownership    | # The Professional Scrum Produ   | ict OwnerG level II (PSPO II) assessment is available t |  |  |  |  |
| 2    | scrum.org                                              | A    | в   | с  | the PSPO I assessment and wishes to demonstrate his or he                                                                                                    | ability to apply the | Scrum framework to solving con   | nplex problems regarding product ownership- in the      |  |  |  |  |
| 3    | scrum.org                                              | Α    | в   | c  | recognized PSPO II Certification as an indication of their advanced knowledge and abilities pertaining to Scrum and the role of the Scrum Product Owner. # Anyone a  |                      |                                  |                                                         |  |  |  |  |
| 4    | scrum.org                                              | A    | в   | с  | indication of their advanced knowledge and abilities pertaining to Scrum and the role of the Scrum Product Owner. # Anyone attempting the PSPO II should have in-    |                      |                                  |                                                         |  |  |  |  |
| 5    | scrum.org                                              | Α    | в   | с  | of the Scrum Product Owner. # Anyone attempting the PSPO II should have in-depth Scrum and Product Owner experience and have taken the-Professional Scrum F          |                      |                                  |                                                         |  |  |  |  |
| 6    | scrum.org                                              | A    | в   | с  | PSPO II should have in-depth Scrum and Product Owner experience and have taken the-Professional Scrum Product Owner course- prior to taking this assessment.         |                      |                                  |                                                         |  |  |  |  |
| 7    | scrum.org                                              | Α    | в   | c  | Prepare for the Assessment # The PSPO- assessments are- grounded in the- Professional Scrum Product Owner- subject areas. The assessment is exhaustive and ri        |                      |                                  |                                                         |  |  |  |  |
| 8    | scrum.org                                              | A    | в   | с  | rigorous. Many questions ask you- to think about or interpret the meaning from the- Scrum Guide, - apply content from the PSPO- subject areas, and in some cases     |                      |                                  |                                                         |  |  |  |  |
| 9    | scrum.org                                              | А    | в   | с  | additional information to help you prepare for the PSPO- Assessment and ways to learn about Scrum Certification # If you pass the PSPO II assessment you will rec    |                      |                                  |                                                         |  |  |  |  |
| 10   | scrum.org                                              | A    | в   | с  | In addition, your name will be listed on Scrum.org # Unlike other Scrum certifications that require only class attendance, Scrum.org certification requires a minimu |                      |                                  |                                                         |  |  |  |  |
| 11   | scrum.org                                              | A    | в   | с  | , and they are very quickly losing respect for the PO. # As a Scrum Master, I'm struggling to rein him in. I've mentioned their tendency                             |                      |                                  |                                                         |  |  |  |  |
| 12   | scrum.org                                              | A    | в   | с  | Technical Product Owner' which might be a role that can be incorporated in SCRUM alongside the Business Product Owner. Having technical AND business knowled         |                      |                                  |                                                         |  |  |  |  |
| 13   | scrum.org                                              | Α    | в   | с  | then it's time to find out what his agenda really is # In Scrum PO ought to do a mental trade-off: less predictable, but release quality outcomes                    |                      |                                  |                                                         |  |  |  |  |
| 14   | scrum.org                                              | A    | в   | с  | not complex (it might be complicated, though), therefore benefits coming from Scrum implementation are limited (is PO able to formulate a Sprint Goal?) -            |                      |                                  |                                                         |  |  |  |  |
| 15   | scrum.org                                              | A    | в   | с  | their job properly. # Try focusing more on the actual structu                                                                                                    | e and rigor of Scrur | n Events. For example: - a Scrum | Master should ensure that only the Development          |  |  |  |  |

You can, however, gain an excellent overview on the main page of the iWeb corpus with some main clusters and collocates.

© Marc Jones for Serveis Lingüístics de Barcelona (SLB) SCCL, 2019

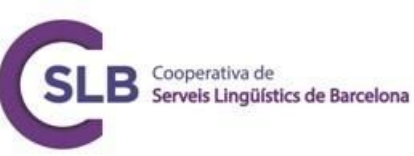

| iWe                                                                                              | b: 1 | he 14 Billio | n Wo | rd V  | /eb  | Corpus 🕞      |   | <b>(i)</b> |      | C ?         |       |     |      | <u> </u>             | = | 9 |
|--------------------------------------------------------------------------------------------------|------|--------------|------|-------|------|---------------|---|------------|------|-------------|-------|-----|------|----------------------|---|---|
|                                                                                                  |      | SEARCH       |      |       |      | COLLOCATES    |   |            |      | CONTEXT     |       |     |      | OVERVIEW             |   |   |
| COLLOCATES SCRUM NOUN Advanced options 🛞 Collocates Clusters Topics Dictionary Websites KWIC 📀 🛓 |      |              |      |       |      |               |   |            |      |             |       |     |      |                      |   |   |
| + NOU                                                                                            | N    | NEW WORD     | ?    | + ADJ |      | NEW WORD      | ? | + VE       | RB   | NEW WORD    | ?     | + A | DV   | NEW WORD             | ? |   |
| 5332                                                                                             | 4.40 | team         |      | 3191  | 9.53 | agile         |   | 316        | 3.23 | implement   |       | 67  | 4.09 | half                 |   |   |
| 4588                                                                                             | 6.53 | master       |      | 1050  | 6.40 | certified     |   | 217        | 3.34 | adopt       |       | 29  | 3.58 | forwards             |   |   |
| 1640                                                                                             | 3.30 | project      |      | 995   | 4.55 | daily         |   | 187        |      |             |       | 26  | 2.51 | backwards            |   |   |
| 1448                                                                                             | 2.50 | product      |      | 184   | 4.81 | dominant      |   | 165        |      |             | 1     | 16  | 2.54 | front                |   |   |
| 1021                                                                                             | 3.04 | development  |      | 155   | 4.74 | lean          |   | 165        |      |             |       | 12  | 6.10 | offside              | E |   |
| 923                                                                                              | 3.82 | owner        |      | 140   | 6.80 | attacking     |   | 153        |      |             | 1     | 5   | 2.71 | superbly             |   |   |
| 923                                                                                              | 5.89 | framework    | E    | 134   | 2.91 | extreme       |   | 124        | 4.71 | collapse    |       | 4   | 2.52 | purposefully         |   |   |
| 889                                                                                              | 7.18 | methodology  | E    | 122   | 2.64 | Irish         |   | 118        | 2.68 | award       |       | 4   | 2.59 | optimally            |   |   |
| 877                                                                                              | 4.10 | meeting      | E    | 110   | 4.21 | resulting     |   | 110        | 2.92 | opt         |       | 4   | 3.04 | comprehensively      | E |   |
| 848                                                                                              | 3.24 | role         |      | 91    | 8.56 | uncontested   | E | 103        | 3.76 | certify     | 圓     | 4   | 3.05 | deceptively          |   |   |
| 770                                                                                              | 6.16 | alliance     | E    | 84    | 7.27 | iterative     |   | 102        | 3.72 | lean        | 8     | 3   | 2.58 | interchangeably      | E |   |
| 768                                                                                              | 5.50 | penalty      | E    | 72    | 6.03 | ensuing       |   | 96         | 3.01 | coach       | 8     | 3   | 2.68 | hotly                | E |   |
| 758                                                                                              | 4.76 | half         |      | 72    | 8.97 | kanban        |   | 87         | 3.02 | practice    | E     | 3   | 2.72 | inexplicably         | E |   |
| 666                                                                                              | 3.67 | guide        |      | 71    | 2.69 | defensive     |   | 68         | 3.12 | master      |       | 3   | 4.15 | uncharacteristically | E |   |
| 656                                                                                              | 2.73 | media        |      | 69    | 5.78 | halfway       |   | 61         | 4.54 | concede     | 140   | 3   | 6.47 | diversely            | E |   |
| 547                                                                                              | 7.01 | sprint       |      | 59    | 5.64 | retrospective |   | 56         | 2.65 | reset       | and a | 2   | 2.67 | ruthlessly           | 1 |   |
| 539                                                                                              | 3.80 | coach        | E    | 58    | 4.81 | empirical     | E | 50         | 2.69 | collaborate |       | 2   | 2.86 | tactically           |   |   |
| 402                                                                                              | 2.97 | ball         | E    | 53    | 4.30 | Welsh         |   | 35         | 4.50 | ensue       | E     | 2   | 3.09 | headfirst            | E |   |

| Veb: The 14                                               | Billion Wor                                      | d Web Corpus                           |                                                                                                    | ) (ì [                                                                       | C 🖓                                |                                   |  |  |  |
|-----------------------------------------------------------|--------------------------------------------------|----------------------------------------|----------------------------------------------------------------------------------------------------|------------------------------------------------------------------------------|------------------------------------|-----------------------------------|--|--|--|
| SEARCH WORD                                               |                                                  |                                        |                                                                                                    |                                                                              | CONTEXT                            | OVERVIEW                          |  |  |  |
| SCRUM (NOU                                                | JN) 😭 🚯                                          | #10333                                 | TOPICS                                                                                                    | more)                                                                        | Collocates Clusters Topic          | s Dictionary Websites KWIC 🞍 HELP |  |  |  |
| 1. (rugby football) th<br>forwards of each tea<br>M O C G | ne method of beginning<br>am crouch side by side | g play in which the with locked arms D | agile, team, try, penalty, bail, sprint, half, score, project, rugby, software, development, backlog, defence, match, kick, developer, kick, minute, master |                                                                              |                                    |                                   |  |  |  |
| PlayPhras                                                 | e YouGlish Yarn                                  |                                        | COLLOCATES (more)                                                                                                    |                                                                              |                                    |                                   |  |  |  |
| Translate:                                                | choose language                                  |                                        | NOUN team, master, project, product, development, framework, owner, methodology                                                                             |                                                                              |                                    |                                   |  |  |  |
|                                                           |                                                  |                                        | VERB                                                                                                    | mplement, ad                                                                 | opt, scale, facilitate, sprint, do | ominate, collapse, award          |  |  |  |
| SYNONYMS (more)                                           |                                                  |                                        | ADJ                                                                                                    | DJ agile, certified, daily, dominant, lean, attacking, extreme, irish        |                                    |                                   |  |  |  |
| crowd struggle, fi<br>jostle                              | ray, scrimmage, free-                            | for-all, tussle, scrum,                | ADV                                                                                                    | half, forwards, backwards, front, offside, superbly, purposefully, optimally |                                    |                                   |  |  |  |
| NOUN + NOUN (mo                                           | re)                                              |                                        |                                                                                                    |                                                                              |                                    |                                   |  |  |  |
| scrum NOUN                                                | scrum master • se                                | rum team « scrum teams «               | scrum alliar                                                                                                    | ce 🛛 scrum ma                                                                | sters • scrum half •               |                                   |  |  |  |
| NOUN scrum                                                | media scrum -                                    |                                        |                                                                                                    |                                                                              |                                    |                                   |  |  |  |

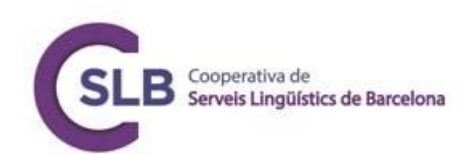

### Analysing corpora for TBLT

Before you start analysing the corpus, you need to bear in mind the task for which you are searching for related discourse. In this example, let's take the corpus we made using BootCaT and think of a task related to English for nutrition students, *Give general advice regarding diet.* 

First it would be useful to select some words to search in the collocates and clusters tools in AntConc or in SketchEngine. These words can be based upon our own intuitions regarding the keywords, e.g. diet, eat, healthy, you\* (equals you/your). Among other items were:

| for a healthy        | plans                 | fewer               |
|----------------------|-----------------------|---------------------|
| of a healthy         | keeps                 | smaller             |
| (help) maintain a    | (may/can/to) help you | foodists            |
| healthy              | good for you          | choosing            |
| as part of a healthy | boost your            | regularly           |
| healthy diet         | increase your         | what you eat        |
| healthy eating       | you lose weight       | foods to eat        |
| healthy fats         | your metabolism       | foods you eat       |
| healthy weight       | your diet             | that people who eat |
| heart                | your body             | feel free to eat    |
| choices              | you can               | the foods you eat   |
| living               | you to                | eat fewer calories  |
| maintaining          | you should            | eat plenty of       |

We then can look at the words and patterns that are found with our search terms. We then have more to look at and can search our corpus concordances for these and they will give use some ideas of written discourse which we shall have to evaluate as to whether it is appropriate for spoken output in our prototypical task.

What comes back to add to the above is:

Eat plenty of fruits and vegetables Eat plenty of fruit, vegetables and wholegrains Eat plenty of soy and bean products As part of a healthy diet Help you maintain Maintain a healthy weight

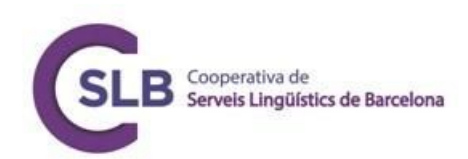

Maintain muscle The (comparative adjective) food you eat, the (comparative adjective) To boost your metabolism Foods in your diet People eat fewer calories (preposition) You can also/easily/get

We now have a large amount of authentic language to help create a prototype task featuring these main patterns. The task could look something like the below, although bear in mind we would need to take other factors into consideration apart from the key vocabulary and collocations, i.e. the modality of the task (spoken or written), the audience, and the typical structure (e.g. turns, moves etc.). See the Session 6 presentation for more on this.

#### Prototype Task: Give general advice regarding diet.

As part of a healthy diet, you should eat less fewer salty foods and drink less caffeine. The more salt and caffeine you consume, the faster your heart beats and in our current environment, a lot of people have racing hearts. It's also important to eat plenty of fruit, vegetables and wholegrains to maintain energy throughout the day while also reducing the amount of heavier carbohydrates you eat, such as bread, rice, pasta and potatoes. The more vegetables you eat, the more that these count toward your carbohydrate intake. This will help you lose weight if necessary, while also maintaining enough calories to fuel you for the day. You shouldn't cut out fats and heavy carbohydrates completely: feel free to eat these in moderation. The important point is to reduce the foods that are unhealthy when eaten too much and to increase foods that will boost your metabolism and maintain your health.